# **NETGEAR**<sup>®</sup> Installation Guide

### NETGEAR RangeMax<sup>™</sup> NEXT Wireless PCI Adapter WN311B

These setup instructions assume that you will connect to an access point or wireless router. Estimated completion time: 10 minutes.

# Installation

1. First, install the WN311B software.

> Insert the NETGEAR CD. If the CD main page does not appear, double click Autorun.exe on the CD.

- Click Install the Software. The Check for Updates window opens.
- b. If you are connected to the Internet, click Check for Updates. If not, you can choose to install from the CD.
- c. Follow the Wizard steps and click **Next** to continue.

When the software has been installed the Connection Wizard prompts you to shut down the computer.

NETGEAR'

free the best disting and

w the stort many

the the NETLERAR of

Register year produc

ETGEAR Wireless # NETGEAR

sinane do the following

ontinue with the on-screen instruction

Welcome

are connected to the Internet, cick Check for as to check for setup toffware updates. To inst tup software from the CD, cick Install from CD.

connection wizard

-

bed >

the first shot back in the power coull and re-start work come

### 2. Now, insert the wireless PCI adapter.

- When prompted, shut down the computer. a.
- b. Unplug the computer, open the case, and install the WN311B into a PCI slot.
- c. Connect the antenna to the adapter and position the antenna to the up position.
- d. Close the case, plug the power cord back in, and restart your computer.

You will be prompted to select the country where you are located.

Select the country and click **Agree**. e.

### 3. Use the Smart Wizard to set up your wireless PCI adapter.

- Windows 2000 users go to Step b. a. Windows XP or Vista users can set up the wireless adapter either with the NETGEAR Smart Wizard (recommended) or the Windows configuration utilities.
  - **NETGEAR Smart Wizard:** Reveals more information about each network and makes it easier to troubleshoot network connection problems.
- NETGEAR Both the NETGEAR product and Microsoft Windows XP include software you can use to manage your wireless connecti You must choose one or the other. NETGEAR Smart Wizard/recommended Microsoft Windows XP Wireless Zero Configuration(refer to the Microsoft documentation for help) 1000
- Windows configuration utilities: See the Windows documentation or "Using Windows XP and Vista Wireless Configuration Utilities" at: http://documentation.netgear.com/reference/enu/winzerocfg/index.htm
- b. Click Next to accept the NETGEAR Smart Wizard. You will be prompted to let the wizard help you connect to a network (recommended).
- Click Next to accept.

## Connect to a wireless network.

Select the wireless network from the a. drop-down list, and the wizard records your choice.

**Note:** Hidden networks do not broadcast the Network Name (SSID). These networks are in the drop-down list, but the Network Name (SSID) is blank.

- The Smart Wizard detects if the network h uses security or not. Follow the Wizard steps for Security (if used) and for saving a Profile.
- After you have reviewed the settings, click **Finish**. c.

The WN311B icon **m** appears in the system tray and on the desktop, and the Settings page opens. The wizard initiates your wireless connection. It could take up to a minute for your wireless connection to be established.

Download from Www.Somanuals.com, All Manuals Search And Download

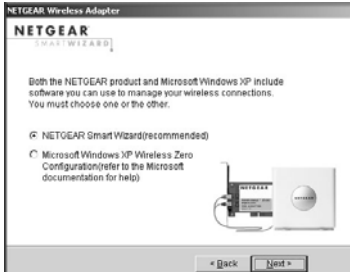

| ETGEAR Wireless Adapter               | Contraction of the local distance of the local distance of the loc |
|---------------------------------------|----------------------------------------------------------------------------------------------------|
| SMARTWIZARD                           |                                                                                                    |
| Do you want help connecting to a wire | less network?                                                                                                    |
| Yes (recommended)                     |                                                                                                    |
| C No, I want to configure it myself   |                                                                                                    |
|                                       | -                                                                                                    |
|                                       | «Back Next»                                                                                                    |

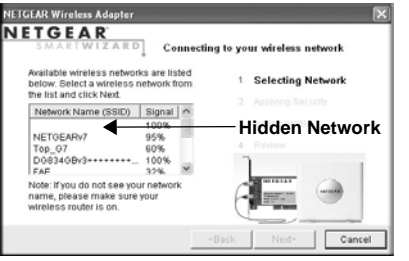

| Note: | To optin  |
|-------|-----------|
|       | point, an |
|       | wireless  |
|       |           |

Wirelessnetwork

Wireless netw Security Channel Throughput

Signal strengt

Find a Networ Connection status

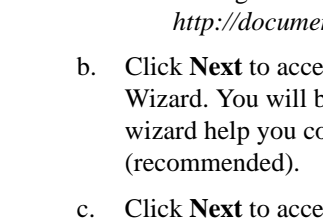

# Using the Status Bar

The status bar is located at the bottom of the Settings page.

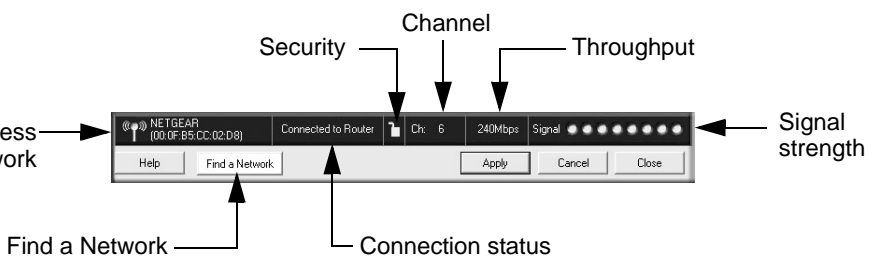

|     | Understanding the Status Bar                                                                                                    |
|-----|----------------------------------------------------------------------------------------------------|
| ork | Identifies which wireless network you have joined.                                                                                                    |
|     | <ul><li>Locked: security enabled.</li><li>Unlocked: security not enabled.</li></ul>                                                                                                    |
|     | The wireless channel used by the network. If many wireless networks<br>in your area use the same channel they can interfere with one<br>another.                                                                                                    |
|     | Wireless throughput measured in Mega bits per second.                                                                                                    |
| h   | More dots indicates a stronger signal. Usually, you will experience higher throughput when the signal is strongest.                                                                                                    |
| ĸ   | Click Find a Network to open the Connection Wizard.                                                                                                    |
|     | <ul> <li>Identifies the status of your network connection.</li> <li>Connected to Internet: Wireless Internet connection is OK.</li> <li>Connected to Router: Wireless connection to the router is OK but the router is not connected to the Internet.</li> <li>169.254.x.x or:: The wireless connection to the router is OK but there is a problem with the router. See the online help or the NETGEAR RangeMax<sup>™</sup> NEXT Wireless PCI Adapter WN311B User Manual on the NETGEAR CD for troubleshooting.</li> </ul> |

nize throughput, connect to a network with a high-speed router or access nd a high-speed Internet connection. For more information about optimizing s performance, and network bandwidth, see the NETGEAR RangeMax<sup>TM</sup> NEXT Wireless PCI Adapter WN311B User Manual on the NETGEAR CD.

# **Technical Support**

http://www.NETGEAR.com/register.

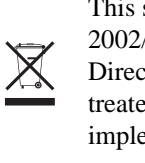

 $\odot$  2007 by NETGEAR, Inc. All rights reserved. NETGEAR is a registered trademark of NETGEAR, Inc. in the United States and/or other countries. Other brand and product names are trademarks or registered trademarks of their respective holders. Information is subject to change without notice.

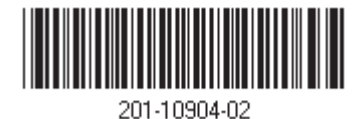

Thank you for selecting NETGEAR products.

After completing the Smart Wizard configuration assistant, locate the serial number on the bottom label of your product and use it to register your product at

Registration on the website or over the phone is required before you can use our telephone support service. The phone numbers for worldwide regional customer support centers are on the Warranty and Support Information card that came with your product.

Go to *http://kbserver.netgear.com* for product updates and Web support.

This symbol was placed in accordance with the European Union Directive 2002/96 on the Waste Electrical and Electronic Equipment (the WEEE Directive). If disposed of within the European Union, this product should be treated and recycled in accordance with the laws of your jurisdiction implementing the WEEE Directive.

Free Manuals Download Website <u>http://myh66.com</u> <u>http://usermanuals.us</u> <u>http://www.somanuals.com</u> <u>http://www.4manuals.cc</u> <u>http://www.4manuals.cc</u> <u>http://www.4manuals.cc</u> <u>http://www.4manuals.com</u> <u>http://www.404manual.com</u> <u>http://www.luxmanual.com</u> <u>http://aubethermostatmanual.com</u> Golf course search by state

http://golfingnear.com Email search by domain

http://emailbydomain.com Auto manuals search

http://auto.somanuals.com TV manuals search

http://tv.somanuals.com